# I-8212W-3GWA I-8213W-3GWA FAQ

## 目錄

| Q01: | 如何在 XPac-8000 上測試簡訊功能?               | 3 |
|------|--------------------------------------|---|
| Q02: | 如何在 ViewPac 或 WinPAC (WinCE)上測試簡訊功能? | 5 |

#### Q01: 如何在 XPac-8000 上測試簡訊功能?

### A01:

(1)請先下載測試程式

http://ftp.icpdas.com/pub/cd/usbcd/napdos/3g\_modem/gtm-201-3gwa/software/dem o/gsmnetdemo/bin/release/

(2)首先執行 "gsmnetdemo.exe".

請輸入 com port 號碼並點選"Initialize Modem"

| , XPAC URREY V1.0.2.0 5/16/2011                                                                                                    | $\mathbf{X}$ |
|----------------------------------------------------------------------------------------------------|--------------|
| File Help                                                                                                    |              |
| System Information Auto Execution EWF Operation Multi-serial Port Module                                                                                                    |              |
| Register All Slot 1: 8213   Remove All COM6   Slot 2: Slot 2:   Slot 4: Slot 4:   Slot 5: Slot 6:   Slot 7: Slot 7:                                                                                                    |              |
| 🖳 GSM Net Demo 2011/06/24                                                                                                    |              |
| Library Version : 1.00<br>Library Date : Apr 08 2011 Signal : 9<br>Register : Registered<br>Modem status : Initializing success<br>Modem port : 6 Initialize Modem &<br>Send SMS Message<br>Number : 097535%% Mode : UCS2 Mode V<br>SMS contents : Hello SMS<br>SMS contents : Hello SMS |              |
| Receive SMS Message   Number: Mode: UCS2   Length: xx   SMS Contents: SMS Contents:                                                                                                    |              |

(3)請輸入底下的資料:

Number:您欲傳送簡訊的電話號碼 Mode:"UCS2"表示 Uni-code, "7-bits"只可傳送英文和數字 SMS contents:您欲傳送簡訊內容 點選"Send"後,程式將會開始傳送一封簡訊 (4)如果傳送成功,將會看到 Success 的字眼.

如果傳送失敗,請檢查您的 SIM 卡是否可以傳送簡訊

| 📰 GSM.Net Demo 2011/06/24 📃 🗖 🔀                      |
|------------------------------------------------------|
| Library Version : 1.00<br>Library Date : Apr 08 2011 |
| Modem status : Initializing success                  |
| Modem port : 6 Initialize Modem                      |
| Send SMS Message                                     |
| Number : 0973890% Mode : UCS2 Mode 🗸 Success         |
| SMS contents : Hello SMS                             |
| Receive SMS Message                                  |
| Number: 886973890835: Mode: UCS2                     |
| Length : 9 Time : 12/01/17 13:44:58                  |
| SMS Contents : Hello SMS                             |

#### Q02: 如何在 ViewPac 或 WinPAC (WinCE)上測試簡訊功能?

#### A02:

- (1) 請先下載測試程式,(整個資料夾的檔案都要下載) <u>http://ftp.icpdas.com/pub/cd/usbcd/napdos/3g\_modem/gtm-201-3gwa/software/dem\_o/gsmcenetdemo/bin/release/</u>
- (2) 在測試之前,請先依下列操作設定 WinPac(或 ViewPac)中的 COM Port
  - ・請把 I-8212W-3GWA 插在第一個 slot
  - ・請點選"Slot scan"按鈕
  - · 勾選"USE MSA/MSBx"
  - ・點選"Set"按鈕
  - ·畫面將如下所示

| ViewPAC Utility [2.0.1       | 5]                                                                                | ×         |
|------------------------------|-----------------------------------------------------------------------------------|-----------|
| File Help Configura          | ion                                                                               |           |
| Ethernet Setting FTP Setting | System Information   Auto Execution   Multi-serial port wizard   Key pro          |           |
| Slot 0: 8112<br>Slot 1:      | Slot0<br>MSA1<br>MSA2<br>Driver enable                                            | ed<br>led |
| Slot 2:                      |                                                                                   |           |
| Slot 3:                      |                                                                                   |           |
| Slot 4:                      |                                                                                   |           |
| Slot 5:                      |                                                                                   |           |
| Slot 6:                      | Install driver (Apply to I-8112/8114/8142/8144 series modules )                   |           |
| Slot 7: (1)                  | Step1: Set USE MSA/MSBx<br>Step2: Go to "File">"Save and Reboot" to enable driver |           |
| Slot scan (Refresh)          | (3)                                                                               |           |
| ViewPAC Utility [2.0.1.5]    | 🕹 EN 2:38 PM 💯                                                                    |           |

(3) 請點選"Save and reboot", 讓設定值生效

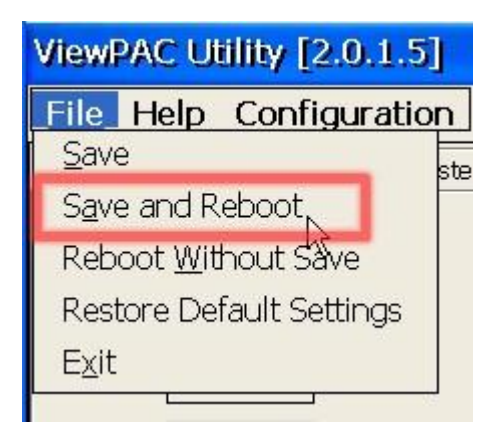

- (4) 請執行"gsmcenetdemo.exe"
  - ·請輸入 comport number 後點選"Initialize Modem" (MSA1 為 port 5)
  - ·可見到畫面如下

| GSM ce.Net I                              | Demo 2011/0         | 6/24                     |                               |     |
|-------------------------------------------|---------------------|--------------------------|-------------------------------|-----|
| Lib. Version :<br>Lib. Date :             | 1.00<br>Apr 12 2011 | Signal : (<br>Register : | 3) 19 <b>T1</b><br>Registered |     |
| Modem status<br>Modem port :              | s : Initializing :  | success<br>(1)           | Initialize Modem              | (2) |
| Number :<br>SMS<br>contents :             | 0975350%            | Mode : UCS2              | Mode 🗹 Status                 | d   |
| Number :<br>Length :<br>SMS<br>Contents : | XX                  | Mode : UCS<br>Time : xxx | 52<br>x/xx/xx                 |     |

(5) 請輸入底下的資料:

Number:您欲傳送簡訊的電話號碼

Mode: "UCS2" 表示 Uni-code, "7-bits"只可傳送英文和數字

SMS contents:您欲傳送簡訊內容

點選"Send"後,程式將會開始傳送一封簡訊

(4) 如果傳送成功,將會看到 Success 的字眼. 如果傳送失敗,請檢查您的 SIM 卡是否可以傳送簡訊

| G | SM ce.Net I                   | Demo 2011/0               | 6/24 📃 🗖 💆                                     | < |
|---|-------------------------------|---------------------------|------------------------------------------------|---|
|   | Lib. Version :<br>Lib. Date : | 1.00<br>Apr 12 2011       | Signal : 19 <b>71</b><br>Register : Registered |   |
|   | Modem statu:<br>Modem port    | s : Initializing :<br>: 5 | success<br>Initialize Modem                    |   |
|   | Number ?                      | 09341532**                | Mode : UCS2 Mode 🗹 Success                     |   |
|   | SMS<br>contents :             | Hello SMS                 | (4)                                            |   |
|   | (3)                           |                           | Send                                           |   |
|   | Number :                      | 8869341533%               | Mode : UCS2                                    |   |
|   | Length :                      | 9                         | Time : 12/01/17 14:02:23                       |   |
|   | SMS<br>Contents :             | Hello SMS                 |                                                |   |